# ASA/PIX 8.x:RADIUS授权(ACS 4.x) VPN访问 的使用与CLI和ASDM配置示例的可下载的ACLs

目录

简介 先决条件 要求 使用的组件 相关产品 规则 背景信息 配置 网络图 配置远程访问 VPN (IPSec) 使用 CLI 配置 ASA/PIX Cisco VPN 客户端配置 为适用于个人用户的可下载 ACL 配置 ACS 为适用于组的可下载 ACL 配置 ACS 为用户组配置 IETF RADIUS 设置 验证 显示 Crypto 命令 适用于用户/组的可下载 ACL Filter-Id ACL 故障排除 清除安全关联 故障排除命令 相关信息

# <u>简介</u>

本文档将说明如何配置安全设备针对网络访问对用户进行身份验证。因为 RADIUS 授权可以隐式启 用,所以本部分未包含有关在安全设备上配置 RADIUS 授权的信息。本部分提供的是有关安全设备 如何处理从 RADIUS 服务器接收的访问列表信息的信息。

可以将 RADIUS 服务器配置为下载访问列表到安全设备或在身份验证时下载访问列表名称。用户获 得授权仅可执行用户特定访问列表中所允许的操作。

在使用 Cisco Secure ACS 为每位用户提供相应的访问列表时,可下载访问列表是最具扩展性的方法。有关可下载访问列表功能和 Cisco Secure ACS 的详细信息,请参阅<u>将 RADIUS 服务器配置为</u> 发送可下载访问控制列表和可下载 IP ACL。 请参阅 <u>ASA 8.3及以上版本:RADIUS授权(ACS 5.x) VPN访问的使用与CLI和ASDM配置示例的可</u> <u>下载的ACLs</u>在Cisco ASA的相同配置的与版本8.3和以上。

## <u>先决条件</u>

### <u>要求</u>

本文档假设 ASA 处于完全运行状态,并配置为允许 Cisco ASDM 或 CLI 进行配置更改。

**注意:** 请参阅<u>允许对 ASDM 进行 HTTPS 访问</u>或 <u>PIX/ASA 7.x:内部和外部接口上的 SSH 配置示</u> <u>例</u>以允许通过 ASDM 或Secure Shell (SSH) 远程对设备进行配置。

#### <u>使用的组件</u>

本文档中的信息基于以下软件和硬件版本:

- Cisco 自适应安全设备软件版本 7.x 及更高版本
- Cisco 自适应安全设备管理器版本 5.x 及更高版本
- Cisco VPN 客户端 4.x 及更高版本
- Cisco 安全访问控制服务器 4.x

本文档中的信息都是基于特定实验室环境中的设备编写的。本文档中使用的所有设备最初均采用原 始(默认)配置。如果您使用的是真实网络,请确保您已经了解所有命令的潜在影响。

### <u>相关产品</u>

此配置也可用于 Cisco PIX 安全设备版本 7.x 及更高版本。

#### 规则

有关文档规则的详细信息,请参阅 <u>Cisco 技术提示规则</u>。

## <u>背景信息</u>

您可以使用可下载 IP ACL 创建能够应用于多个用户或用户组的 ACL 定义集。这些 ACL 定义集称 为 ACL 内容。并且在整合 NAF 时,将对发送到 AAA 客户端(用户从中寻求访问)的 ACL 内容进 行控制。也就是说,一个可下载 IP ACL 包含一个或多个 ACL 内容定义,每个内容定义又与一个 NAF 关联或(在默认情况下)与所有 AAA 客户端关联。NAF 根据 AAA 客户端的 IP 地址控制指定 ACL 内容的适用性。有关 NAF 及其如何调控可下载 IP ACL 的详细信息,请参阅<u>关于网络访问过滤</u> 器。

可下载 IP ACL 的运行方式如下:

- 当 ACS 授予用户访问网络的权限时,ACS 确定将可下载 IP ACL 分配给该用户还是该用户所 在的组。
- 2. 如果找到某个已分配给用户或用户所在组的可下载 IP ACL, ACS 将确定 ACL 内容条目是否 已与发送 RADIUS 身份验证请求的 AAA 客户端相关联。
- 3. 作为用户会话的一部分,ACS 将发送 RADIUS 访问接受数据包、指定已命名 ACL 的属性以及 已命名 ACL 的版本。

 4. 如果 AAA 客户端响应其缓存中没有当前版本的 ACL,即该 ACL 是新的或已发生更改,则 ACS 会将该 ACL(新的或已更新的)发送到设备。

可下载 IP ACL 是每个用户或用户组的 RADIUS Cisco cisco-av-pair 属性 [26/9/1] 中的替代 ACL 配置。您可以一次创建一个可下载 IP ACL 并为其指定名称,然后引用可下载 IP ACL 的名称以将其分配给每个适用的用户或用户组。相比于为每个用户或用户组配置 RADIUS Cisco cisco-av-pair 属性,该方法的效率更高。

而且在使用 NAF 时,您可以根据其所使用的 AAA 客户端将不同的 ACL 内容应用于相同的用户或 包含多个用户的组。将 AAA 客户端配置为使用来自 ACS 的可下载 IP ACL 后,无需再对 AAA 客户 端进行其他配置。可下载 ACL 受已建立的备份或复制方案保护。

在 ACS Web 界面中输入 ACL 定义时,请勿使用关键字或名称条目;在其他所有方面,请对计划应 用可下载 IP ACL 的 AAA 客户端使用标准 ACL 命令语法和语义。输入 ACS 中的 ACL 定义包含一 个或多个 ACL 命令。每个 ACL 命令必须独占一行。

您可以将一个或多个已命名 ACL 内容添加到可下载 IP ACL 中。默认情况下,每个 ACL 内容适用 于所有 AAA 客户端,但如果定义了 NAF,则可以限制每个 ACL 内容应用于 NAF 中所列的与其相 关联的 AAA 客户端。也就是说,在使用 NAF 时,可以根据网络安全策略,使单个可下载 IP ACL 中的每个 ACL 内容适用于多个不同的网络设备或网络设备组。

并且,您可以更改可下载 IP ACL 中 ACL 内容的顺序。ACS 将从表的顶端开始检查 ACL 内容,并 会下载第一个 NAF 包含所用 AAA 客户端的 ACL 内容。在设置顺序时,如果将适用范围最广的 ACL 内容置于列表中的较高位置,则可以确保系统效率。您必须认识到,如果 NAF 中包括重叠的 AAA 客户端,则必须按照从更具体到更普遍的顺序进行操作。例如,ACS 将下载所有包含 All-AAA-Clients NAF 设置的 ACL 内容,而不会考虑任何处于列表中较低部分的内容。

要在特定的 AAA 客户端上使用可下载 IP ACL, AAA 客户端必须遵循以下说明:

• 使用 RADIUS 进行身份验证

• 支持可下载 IP ACL

以下是支持可下载 IP ACL 的 Cisco 设备示例:

- ASA 和 PIX 设备
- VPN 3000 系列集中器
- •运行 IOS 版本 12.3(8)T 或更高版本的 Cisco 设备

以下是在 ACL Definitions 框中输入 VPN 3000/ASA/PIX 7.x+ ACL 所必须使用的格式示例:

permit ip 10.153.0.0 0.0.255.255 host 10.158.9.1
permit ip 10.154.0.0 0.0.255.255 10.158.10.0 0.0.0.255
permit 0 any host 10.159.1.22
deny ip 10.155.10.0 0.0.0.255 10.159.2.0 0.0.0.255 log
permit TCP any host 10.160.0.1 eq 80 log
permit TCP any host 10.160.0.2 eq 23 log
permit TCP any host 10.160.0.3 range 20 30
permit 6 any host HOSTNAME1
permit UDP any host HOSTNAME2 neq 53
deny 17 any host HOSTNAME3 lt 137 log
deny 17 any host HOSTNAME4 gt 138
deny ICMP any 10.161.0.0 0.0.255.255 log
permit TCP any host HOSTNAME5 neq 80

いて

本部分提供有关如何配置本文档所述功能的信息。

**注意**: 使用<u>命令查找工具</u>(<u>仅限注册用户</u>)可获取有关本部分所使用命令的详细信息。

### 网络图

本文档使用以下网络设置:

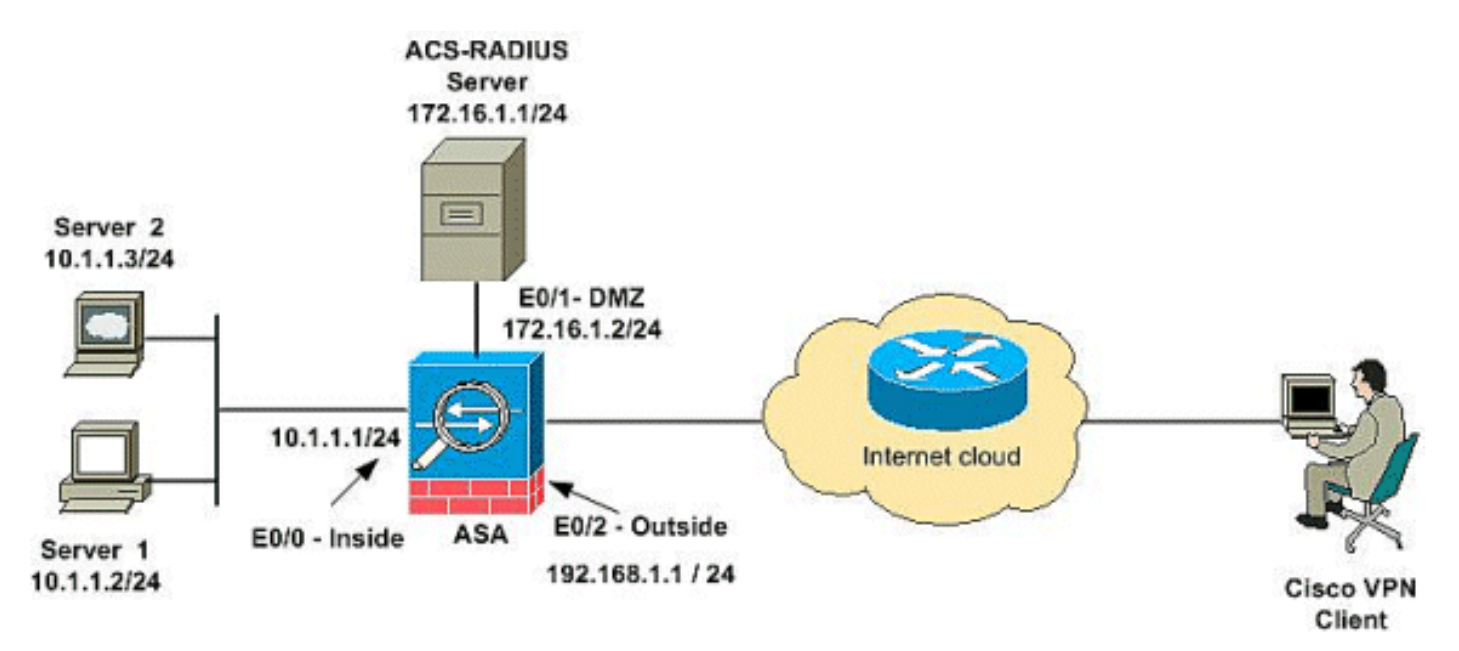

**注意**: 此配置中使用的 IP 编址方案在 Internet 上不可合法路由。这些地址是在实验室环境中使用 的 RFC 1918 地址。

### <u> 配置远程访问 VPN (IPSec)</u>

### ASDM 步骤

执行下列步骤以配置远程访问 VPN:

1. 选择 Configuration > Remote Access VPN > Network (Client) Access > Advanced > IPSec > IKE Policies > Add 以创建 ISAKMP 策略。

| 🚰 Cisco ASDM 6.1 for ASA                                                                                                    | - 1  | 0.77.241.111                                                                                                    |                                                                                                  |
|----------------------------------------------------------------------------------------------------|------|----------------------------------------------------------------------------------------------------|--------------------------------------------------------------------------------------------------|
| File View Tools Wizards W                                                                                                    | inde | w Help                                                                                                    |                                                                                                  |
| Home 🖧 Configuration                                                                                                    | Mor  | hitoring 🔚 Save 🔇 Refresh 🔇 Ba                                                                                                    | ack 🚫 Forward 💡 Help                                                                             |
| Remote Access P ×<br>Introduction<br>Network (Client) Access<br>AnyConnect Connection<br>IPsec Connection Profile<br>Group Policies<br>Dynamic Access Policie<br>Address Assignment<br>Address Assignment<br>Address Assignment<br>Address Assignment<br>Address Assignment<br>SSL VPN<br>IPsec<br>IPsec<br>IPsec<br>IPsec Transform | C    | Onfiguration > Remote Access VPN         Configure specific Internet Key Exchange         Add <ul> <li>Edit</li> <li>Delete</li> </ul> Priority #       Encryption | > Network (Client) Access > Advance<br>a (IKE) algorithms and parameters, within t<br>otion Hash |

2. 提供 ISAKMP 策略详细信息,如下所示。

| Priority:   | 2    |   | Authenticati | . pre-share ⊻                 |   |
|-------------|------|---|--------------|-------------------------------|---|
| Encryption: | 3des | * | D-H Group:   | 2 💙                           |   |
| Hash:       | sha  | ~ | Lifetime:    | <ul> <li>Unlimited</li> </ul> |   |
|             | 1    |   |              | 86400 seconds                 | • |

单击 OK,然后单击 Apply。

3. 选择 Configuration > Remote Access VPN > Network (Client) Access > Advanced > IPSec > IKE Parameters 以启用外部接口上的 IKE。

| 🚰 Cisco ASDM 6.1 for ASA -                                                                                                    | 10.77.241.111                                                                                                    |
|----------------------------------------------------------------------------------------------------|----------------------------------------------------------------------------------------------------|
| File View Tools Wizards Win                                                                                                    | idow Help                                                                                                    |
| 🔥 Home 🔏 Configuration 📴 M                                                                                                    | fonitoring 🔚 Save 🔇 Refresh 🔇 Back 🚫 Forward 🦻 Help                                                                                                    |
| Remote Access d' P ×                                                                                                    | Configuration > Remote Access VPN > Network (Client) Access > Advanced > IPsec > IKE Parameters                                                                                                    |
| Introduction     Network (Client) Access     AnyConnect Connection     Prec Connection Profil     Prec Connection Profil     Profiles     Connection Profile     Profile     Address Assignment     Address Assignment     St. VPN     Prec     Prec     Profile     Crypto Maps                                                                                                    | Enable IKE       NAT Transparency         Interface       IKE Enabled         Interface       IKE Enabled         Inside       No         Outside       Yes         Enable IPsec over TCP         Enter up to 10 comma-separated TCP port values (1-65535):         100000 |
| IRE Policies     IRE Premiers     IPsec Transform     Precent Transform     PrecentTransform     Precent Transform     Precent Transform     PrecentT | Identity to Be Sent to Peer<br>Identity: Automa V Key Id String:                                                                                                    |
| Clentless SSL VPN Access     AAA/Local Users     Sectificate Manager     Sectificate Manager                                                                                                    | Disable inbound aggressive mode connections     Alert peers before disconnecting     Wait for all active sessions to voluntarily terminate before rebooting                                                                                                    |

4. 选择 Configuration > Remote Access VPN > Network (Client) Access > Advanced > IPSec > IPSec Transform Sets > Add 以创建 ESP-3DES-SHA 转换集,如下所示。

| 🕵 Add Transform | Set        |         |         | X     |
|-----------------|------------|---------|---------|-------|
|                 |            |         |         |       |
| Set Name:       | ESP-3DES-9 | бна     |         |       |
| Properties      |            |         |         | -     |
| Mode:           | 💿 Tunne    | el 🔿 Tr | ansport |       |
| ESP Encrypt     | ion:       | 3DES    | ~       |       |
| ESP Authen      | ticati     | SHA     | ~       |       |
|                 |            |         |         |       |
| L               |            |         |         | 1     |
|                 |            |         |         |       |
| ОК              | Ca         | ncel    | Help    | )<br> |

OK,然后单击 Apply。

5. 选择 Configuration > Remote Access VPN > Network (Client) Access > Advanced > IPSec > Crypto Maps > Add 以使用优先级为 1 的动态策略创建加密映射,如下所示。

| Tunnel Policy (Crypto Map) - Basic                           | Tunnel Policy (Crypto Map) - Advanced | Traffic Selection |
|--------------------------------------------------------------|---------------------------------------|-------------------|
| Interface: outside                                           | Policy Type: dynamic                  | Priority: 1       |
| Transform Sets<br>Transform Set to Be Add<br>ESP-AES-256-MD5 | Add >> Remove                         | Move Up           |

单击 **OK**,然后单击 Apply。

- 6. 选择 Configuration > Remote Access VPN > Network (Client) Access > Address Assignment
  - > Address Pools 并单击 Add,为 VPN 客户端用户添加 VPN 客户端。

| 🚰 Cisco ASDM 6.1 for ASA                                                                                                    | - 10.77.241.111                                                                                                    |                                                                                                    |                                                                                        |                            |
|----------------------------------------------------------------------------------------------------|----------------------------------------------------------------------------------------------------|----------------------------------------------------------------------------------------------------|----------------------------------------------------------------------------------------|----------------------------|
| File View Tools Wizards W                                                                                                    | indow Help                                                                                                    |                                                                                                    |                                                                                        |                            |
| 🔥 Home 🕞 Configuration 📝                                                                                                    | Monitoring 🔚 Save 🔇 Refresh 🔇 Ba                                                                                                    | adk 🕐 Forward 🛛 🦓 Help 🛛                                                                                             |                                                                                        |                            |
| Remote Access D 9 ×<br>Provide Access D 9 ×<br>Provide Access D 9 ×<br>Provide Access D 9 ×<br>Provide Access Provide Access Policies<br>Provide Access Policies<br>Pro | Monitoring     Save     Retresh     Base       Configuration > Remote Access VPN       Configuration > Remote Access VPN       Pool Name | Access > Address<br>PN IPsec Connection Profiles, Am/Connect<br>Add IP Pool<br>Star<br>Name:<br>Starting IP Address: | Assignment > Add<br>Connection Profiles or<br>vpnclient<br>192.168.5.1<br>192.168.5.10 | ress Pools<br>Group Polics |
| - 같 Load Balancing<br>- IP DHCP Server<br>- 滅 DNS<br>- 생 Advanced                                                                                                    |                                                                                                    | Subnet Mask:                                                                                                    | 295.255.255.0                                                                          | •                          |
|                                                                                                    |                                                                                                    | ок с                                                                                                    | ancel Help                                                                             |                            |

7. 选择 Configuration > Remote Access VPN > AAA Setup > AAA Server Groups 并单击 Add,添加 AAA Server Group 名称和 Protocol。

| 🚰 Cisco ASDM 6.0 for ASA                                             | - 10.77.241                 | .141                                                                                                   |                                                                                                    |                                 |          |                                  |
|----------------------------------------------------------------------|-----------------------------|----------------------------------------------------------------------------------------------------|----------------------------------------------------------------------------------------------------|---------------------------------|----------|----------------------------------|
| File View Tools Wizards W                                            | ndow Help<br>Monitoring 🛛 🔓 | Save 🔇 Refresh                                                                                         | Look For:                                                                                               | <b>?</b> ныр                    | Find -   | cisco                            |
| Device List         ∂ ♀ ×           ♦ Add î Delete         Ø Connect | Configuration               | on > Remote Access \<br>Groups                                                                         | /PN > AAA Setup > AA                                                                                    | A Server Groups                 | )        |                                  |
| 高 <u>10.77.241.141</u><br>二番 10.77.241.111                           | Server G<br>LOCAL           | iroup Protocol                                                                                         | Accounting Mode                                                                                         | Reactivation Mode               | Dead Tim | Add<br>Edit                      |
| Remote Access VPN → + ×         ⊕                                    | Servers in t                | Configure an AAA service<br>only applicable for R/<br>Server Group :<br>Protocol:<br>Accounting Mode : | er Group<br>Inverigroup: The Accounti<br>ADIUS and TACACS+ prof<br>Vpn<br>RADIUS<br>O Simultaneous (0)5 | ng Mode attribute is<br>tocols. |          | Dekne                            |
| Load Balancing     DHCP Server     DNS     Advanced                  | Server                      | Reactivation Mode:<br>Dead Time: 10<br>Max Failed Attempts<br>OK                                       | Depletion     minute     3     Cancel                                                                   | Fimed<br>rs<br>Help             |          | Add<br>Edit<br>Delete<br>Move Up |

添加 AAA 服务器 IP 地址 (ACS) 及其连接的接口。并添加 RADIUS Parameters 区域中的 Server Secret Key。单击 **Ok**。

| Server Group:              | /00          |   |        | Delete        |
|----------------------------|--------------|---|--------|---------------|
| Interface Name :           | DMZ          | ~ |        | Move Up       |
| Server Name or IP Address: | 172.16.1.1   |   |        | ove Down      |
| Timeout:                   | 10           | s | econds | Test          |
| RADIUS Parameters          |              |   |        |               |
| Server Authentication Port | 1645         |   |        |               |
| Server Accounting Port:    | 1646         |   |        |               |
| Retry Interval:            | 10 seconds 💌 |   |        |               |
| Server Secret Key:         | ****         |   |        | 6:59:55 AM U  |
| Common Password:           |              |   |        | ≝ 3/18/09 6:5 |
| ACI. Netmask Convert:      | Stenderd     |   |        |               |

8. 选择 Configuration > Remote Access VPN > Network (Client) Access > IPSec Connection Profiles > Add 以添加隧道组(例如 TunnelGroup1,Preshared Key 为 cisco123),如下所

| 不。                               |                                                                                       |                                  |                                |               |
|----------------------------------|---------------------------------------------------------------------------------------|----------------------------------|--------------------------------|---------------|
| File Mew Tools Wizards Window He | lp                                                                                    |                                  | Look For:                      |               |
| Home 🗞 Configuration 📴 Monitoria | ng 🔚 Save 🔇 Refresh 🕻                                                                 | Back 🔘 Forward 🦻 H               | elp                            |               |
| Remote Access VPN                | Conflouration > Remote Access<br>Access Interfaces<br>Enable interfaces for IPsec acc | es. VPH≥ Hetwork (Client) Ar     | coss > Page Connection Profile | 2             |
| - IPsec Connection Profiles      | Interface                                                                             | Allow A                          | coss                           |               |
| Group Policies                   | outside                                                                               | N N                              |                                |               |
| E-2- Address Assignment          | dmz                                                                                   |                                  |                                |               |
| E-CA Advanced                    | inside                                                                                |                                  |                                |               |
| E-Clentless SSL VPN Access       |                                                                                       |                                  |                                |               |
| D AAA/Local Users                |                                                                                       |                                  |                                |               |
| (i)-M Secure Desktop Manager     | Connection Profiles                                                                   |                                  |                                |               |
| 1) - 53 Language Localization    | Connection profile (tunnel grou                                                       | p) specifies how user is authent | icated and other parameters.   |               |
|                                  | A understand the out                                                                  |                                  |                                |               |
| - fp DHCP Server                 | Add Ta For Dere                                                                       | te                               |                                |               |
| E Advanced                       | Name                                                                                  | IPsec Enabled                    | L2TP/IPsec Enabled             | Autentication |
|                                  | DefaultWEBVPNGroup                                                                    | <b>V</b>                         |                                | LOCAL         |
|                                  | DefaultRAGroup                                                                        | 되                                | <u>ସ</u>                       | LOCAL         |
| Od and a second                  |                                                                                       |                                  |                                |               |
| Eemote Access VPN                |                                                                                       |                                  |                                |               |
| Ste-to-Ste VPN                   |                                                                                       |                                  |                                |               |
| 🖏 छ                              |                                                                                       |                                  |                                |               |
| Device Management                |                                                                                       |                                  |                                |               |
| *                                |                                                                                       |                                  | Apply Reset                    |               |

在 Basic 选项卡下,为 User Authentication 字段选择 **vpn** 作为 Server Group。为 VPN 客户 端用户选择 **vpnclient** 作为 Client Address Pools。

| Home Configuration                                                                                                    | Monitoring Save (<br>Configuration > Rep<br>Add IPsec Remot | Refresh Stack Connection                              | Perward ? Hep<br>work (Client) Access > IPsec Conn<br>n Profile | ection | Profiles |
|----------------------------------------------------------------------------------------------------|-------------------------------------------------------------|-------------------------------------------------------|-----------------------------------------------------------------|--------|----------|
| Any-Connect Connection     Any-Connect Connection     IPsec Connection Profile     Social Connection Profile     Dynamic Access Policies     Address Assignment     Address Profile     Address Profile | -Advanced                                                   | Name :<br>IKE Peer Authentication<br>Pre-shared Key : | TunnelGroup1                                                    |        | ]        |
| Advanced                                                                                                    |                                                             | Identity Certificate:                                 | None                                                            |        | Manage   |
| LDAP Attribute Map                                                                                                    |                                                             | Server Group:<br>Fallback:                            | vpn.<br>Use LOCAL If Server Group fails                         |        | Manage   |
| ED Certificate Management<br>BD Language Localization<br>                                                                                                    |                                                             | Client Address Assigner<br>DHCP Servers:              | nt                                                              | ]      |          |
| - 읎 DNS<br>카펠 Advanced                                                                                                    |                                                             | Client Address Pools:                                 | vpnclient                                                       |        | Select   |
|                                                                                                    |                                                             | Default Group Policy<br>Group Policy :                | DfttGcoPolicy                                                   | ~      | Manage   |
|                                                                                                    |                                                             | Client Protocols:                                     | IPsec L2TP over IPsec                                           |        | risingen |

### 单击 Ok。

9. <u>启用 Outside 接口允许 IPSec 访问。单击 Apply</u> 继续。

| 🚰 Cisco ASDM 6.1 for ASA                                                                                                    | - 10.77.241.111                                                                                                    |                                                                                                    |
|----------------------------------------------------------------------------------------------------|----------------------------------------------------------------------------------------------------|----------------------------------------------------------------------------------------------------|
| File View Tools Wizards Wi                                                                                                    | ndow Help                                                                                                    |                                                                                                    |
| Home 😪 Configuration 🔗                                                                                                    | Monitoring 🔚 Save 🔇 Refresh 🔇 Ba                                                                                                    | ck 🚫 Forward 🧖 Help                                                                                                    |
| Home       Configuration         Remote Access       Introduction         Introduction       Network (Client) Access         AnyConnect Connection Profiles         Introduction         Introduction         Introtice | Monitoring       Save       Refresh       Save       Ba         Configuration > Remote Access VPN :         Access Interfaces         Enable interfaces for IPsec access.         Interface       Allow         outside         dmz         inside         Connection Profiles         Connection profile (tunnel group) specifie | ck Forward       ? Help         > Network (Client) Access > IPsec Conne         Access         Image: Access and the second second secon |
| 9-193 Advanced                                                                                                    |                                                                                                    |                                                                                                    |

## 使用 CLI 配置 ASA/PIX

完成以下步骤,以便通过命令行配置 DHCP 服务器向 VPN 客户端提供 IP 地址。有关所使用的每个 命令的详细信息,请参阅<u>配置远程接入 VPN</u> 或 <u>Cisco ASA 5500 系列自适应安全设备命令参考</u>。

#### ASA 设备上的运行配置

ASA# sh run ASA Version 8.0(2) 1 !--- Specify the hostname for the Security Appliance. hostname ASA enable password 8Ry2YjIyt7RRXU24 encrypted names ! !--- Configure the outside and inside interfaces. interface Ethernet0/0 nameif inside security-level 100 ip address 10.1.1.1 255.255.255.0 ! interface Ethernet0/1 nameif DMZ security-level 100 ip address 172.16.1.2 255.255.255.0 ! interface Ethernet0/2 nameif outside security-level 0 ip address 192.168.1.1 255.255.255.0 !--- Output is suppressed. passwd 2KFQnbNIdI.2KYOU encrypted boot system disk0:/asa802k8.bin ftp mode passive access-list 101 extended permit ip 10.1.1.0 255.255.255.0 192.168.5.0 255.255.255.0 !---Radius Attribute Filter access-list new extended deny ip any host 10.1.1.2 access-list new extended permit ip any any pager lines 24 logging enable logging asdm informational mtu inside 1500 mtu outside 1500 mtu dmz 1500 ip local pool vpnclient1 192.168.5.1-192.168.5.10 mask 255.255.255.0 no failover icmp unreachable ratelimit 1 burst-size 1 !--- Specify the location of the ASDM image for ASA to fetch the image for ASDM access. asdm image disk0:/asdm-613.bin no asdm history enable arp timeout 14400 global (outside) 1 192.168.1.5 nat (inside) 0 access-list 101 nat (inside) 1 0.0.0.0 0.0.0.0 route outside 0.0.0.0 0.0.0.0 192.168.1.2 1 timeout xlate 3:00:00 timeout conn 1:00:00 half-closed 0:10:00 udp 0:02:00 icmp 0:00:02 timeout sunrpc 0:10:00 h323 0:05:00 h225 1:00:00 mgcp 0:05:00 mgcp-pat 0:05:00 timeout sip 0:30:00 sip\_media 0:02:00 sip-invite 0:03:00 sip-disconnect 0:02:00 timeout uauth 0:05:00 absolute dynamic-access-policy-record DfltAccessPolicy !---Create the AAA server group "vpn" and specify the protocol as RADIUS. !--- Specify the CSACS server as a member of the "vpn" group and provide the !--- location and key. aaa-server vpn protocol radius max-failedattempts 5 aaa-server vpn (DMZ) host 172.16.1.1 retryinterval 1 timeout 30 key cisco123 http server enable http 0.0.0.0 0.0.0.0 inside no snmp-server location no snmp-server contact snmp-server enable traps snmp authentication linkup linkdown coldstart !--- PHASE 2 CONFIGURATION ---! !--- The encryption types for Phase 2 are defined here. !--- A Triple DES encryption with !--the sha hash algorithm is used. crypto ipsec transformset ESP-3DES-SHA esp-3des esp-sha-hmac !--- Defines a dynamic crypto map with !--- the specified encryption settings. crypto dynamic-map outside\_dyn\_map 1 set transform-set ESP-3DES-SHA !--- Binds the dynamic map to the IPsec/ISAKMP process. crypto map outside\_map 1 ipsec-isakmp dynamic outside\_dyn\_map !--- Specifies the interface to be used with !--- the settings defined in this configuration. crypto map outside\_map interface outside !--- PHASE 1 CONFIGURATION ---! !--- This configuration uses ISAKMP policy 2. !--- The configuration commands here define the Phase !--- 1 policy parameters that are used. crypto isakmp enable outside crypto isakmp policy 2 authentication pre-share encryption 3des hash sha group 2 lifetime 86400 no crypto isakmp nat-traversal telnet timeout 5 ssh timeout 5 console timeout 0 threat-detection basic-threat

threat-detection statistics access-list ! class-map inspection\_default match default-inspection-traffic ! ! policy-map type inspect dns preset\_dns\_map parameters message-length maximum 512 policy-map global\_policy class inspection\_default inspect dns preset\_dns\_map inspect ftp inspect h323 h225 inspect h323 ras inspect netbios inspect rsh inspect rtsp inspect skinny inspect esmtp inspect sqlnet inspect sunrpc inspect tftp inspect sip inspect xdmcp ! service-policy global\_policy global ! group-policy DfltGrpPolicy attributes vpn-tunnelprotocol IPSec webvpn group-policy GroupPolicy1 internal !--- Associate the vpnclient pool to the tunnel group using the address pool. !--- Associate the AAA server group (VPN) with the tunnel group. tunnel-group TunnelGroup1 type remote-access tunnel-group TunnelGroup1 general-attributes address-pool vpnclient authentication-server-group vpn !--- Enter the preshared-key to configure the authentication method. tunnel-group TunnelGroup1 ipsec-attributes pre-sharedkey \* prompt hostname context Cryptochecksum:e0725ca9ccc28af488ded9ee36b7822d : end ASA#

### <u>Cisco VPN 客户端配置</u>

尝试使用 Cisco VPN 客户端连接到 Cisco ASA,以便验证是否已成功配置 ASA。

- 1. 选择开始 > 程序 > Cisco Systems VPN 客户端 > VPN 客户端。
- 2. 单击 New 以启动 Create New VPN Connection Entry 窗口。

| 🤌 status: Di    | sconi    | nected   V   | PN CI     | ient - Versi | ion 5.0.03.0530 |
|-----------------|----------|--------------|-----------|--------------|-----------------|
| Connection Entr | ries S   | tatus Certi  | icates    | Log Option:  | s Help          |
| Connect         | t<br>Nev |              | )<br>Dort | Modify       | )<br>Delete     |
| Connection En   | ries     | Certificates | Log       | 3            |                 |
| Cor             | nectio   | n Entry 🛛 🔨  |           |              | Host            |

填写新连接的详细信息。输入 Connection Entry 的名称与说明。在 Host 框中输入 ASA 的外部 IP 地址。然后按照 ASA 中的配置输入 VPN 隧道组名称 (TunnelGroup1) 和口令(预共享密钥 - cisco123)。单击 Save。

| VPN Client   Create New VPN Connect                                | tion Entry     |                |
|--------------------------------------------------------------------|----------------|----------------|
| Connection Entry: ASA                                              |                |                |
| Description: vpntunnel                                             |                | CISCO          |
| Host: 192.168.1.1                                                  |                |                |
| Authentication Transport Backup Servers                            | Dial-Up        |                |
| Group Authentication                                               | Mutual Group / | Authentication |
| Name: TunnelGroup1                                                 |                |                |
| Password: ******                                                   |                |                |
| Confirm Password: *******                                          |                |                |
| Certificate Authentication     Name:     Send CA Certificate Chain |                |                |
| Erase User Password                                                | Save           | Cancel         |

4. 单击要使用的连接,然后在 VPN 客户端主窗口中单击 Connect。

| 🧳 status: Connected   VPN Client - V       | ersion 5.0.03.0530 |                                                |
|--------------------------------------------|--------------------|------------------------------------------------|
| Connection Entries Status Certificates Log | Options Help       | ler en l'en secon sins secon secon secon secon |
| Connect New Import M                       | lodfy Delete       | aha)<br>cisco                                  |
| Connection Entries Certificates Log        |                    | encenter en renne renne in                     |
| Connection Entry /                         | Host               | Transport                                      |
| 👌 ASA                                      | 192.168.1.1        | IPSec/UDP                                      |
|                                            |                    |                                                |
|                                            |                    |                                                |

5. 出现提示时,输入 Username:cisco 和 Password:password1(如 ASA 中的扩展验证配置),然后单击 OK 以连接到远程网络。

| The server has reque | sted the following information to complete the user |  |
|----------------------|-----------------------------------------------------|--|
| aumentication.       | -                                                   |  |
| Username:            | cisco                                               |  |
| CISCO<br>Password:   | *****                                               |  |

6. 现在 VPN 客户端将与中心站点的 ASA 建立连接。

| 🧳 sta  | atus: Connected   VPN Client - Vo     | ersion 5.0.03.0530 |                                  |     |
|--------|---------------------------------------|--------------------|----------------------------------|-----|
| Conne  | ction Entries Status Certificates Log | Options Help       |                                  |     |
| Disco  | onnect New Import Mo                  | dify Delete        | ci                               | sco |
| Conne  | ection Entries Certificates Log       |                    |                                  |     |
|        | Connection Entry /                    | Host               | Transport                        |     |
| 8      | ASA                                   | 192.168.1.1        | IPSec/UDP                        |     |
|        |                                       |                    |                                  |     |
| Conner | stad to "AGO"                         |                    | opperted Time: 0 day(c) 00:01 18 |     |

7. 成功建立连接后,在 Status 菜单中选择 Statistics 以验证隧道的详细信息。

| 🥔 statu               | s: Connected   VPN Client - Version                               | 5.0.03.0530 |           | × |
|-----------------------|-------------------------------------------------------------------|-------------|-----------|---|
| Connectio             | n Entries Status Certificates Log Options                         | Help        |           |   |
| Disconne<br>Connectio | Statistics Ctrl+S<br>Notifications Ctrl+N<br>ect N<br>Reset Stats | Delete      | cisc      | • |
|                       | Connection Entry                                                  | Host        | Transport | T |
| 0                     | ASA                                                               | 192.168.1.1 | IPSec/UDP |   |
|                       |                                                                   |             |           |   |
|                       |                                                                   |             |           |   |
|                       |                                                                   |             |           |   |

## 为适用于个人用户的可下载 ACL 配置 ACS

您可以在 Cisco Secure ACS 上将可下载访问列表配置为共享配置文件组件,然后将访问列表分配

给某个组或单个用户。

要实施动态访问列表,您必须将 RADIUS 服务器配置为支持此操作。在用户进行身份验证时 ,RADIUS 服务器将向安全设备发送一份可下载访问列表或访问列表名称。该访问列表将允许或拒 绝对指定服务的访问。身份验证会话过期后,安全设备将删除该访问列表。

在本示例中,IPSec VPN 用户**"cisco"**成功进行了身份验证,RADIUS 服务器向安全设备发送了一份 可下载访问列表。用户"cisco"只能访问 10.1.1.2 服务器,拒绝其他所有访问。为了验证ACL,请参 阅<u>可下载的ACLs关于用户/组</u>部分。

完成以下步骤,以便在 Cisco Secure ACS 中配置 RADIUS。

1. 在左侧选择 **Network Configuration**,单击 Add Entry 以便为 ASA 添加条目到 RADIUS 服务器 数据库中。

| Cisco Systems                      | Network Configuration | n                     |                    |
|------------------------------------|-----------------------|-----------------------|--------------------|
| ad I to a the second second second | Select                |                       |                    |
| User<br>Setup                      |                       |                       |                    |
| Group<br>Setup                     | <b>%</b> Q            | AAA Clients           | ?                  |
| Shared Profile<br>Components       | AAA Client Hostname   | AAA Client IP Address | Authenticate Using |
| Network                            |                       | None Defined          |                    |
| Sustem<br>Configuration            |                       | Add Entry Search      |                    |

2. 在 Client IP Address 字段中输入 **172.16.1.2**, 在 Shared Secret Key 字段中输入"cisco123"。 在 *Authenticate Using* 下拉框中,选择 **RADIUS (Cisco VPN 3000/ASA/PIX 7.x+)**。单击 **Submit**。

| CISCO SYSTEMS                                           | Network Configuration                                                   |
|---------------------------------------------------------|-------------------------------------------------------------------------|
| additional liter.                                       | Edit                                                                    |
| User<br>Setup                                           | Add AAA Client                                                          |
| Shared Profile<br>Components                            | AAA Client Hostname ciscoasa                                            |
| Configuration<br>System<br>Configuration                | AAA Client IP Address                                                   |
| Interface<br>Configuration                              | Shared Secret cisco123                                                  |
| Administration<br>Control<br>External User<br>Databases | RADIUS Key Wrap Key Encryption Key Message Authenticator Code           |
| Validation                                              | Key Input Format CASCII I Hexadecimal                                   |
| Reports and Activity                                    | Authenticate Using RADIUS (Cisco VPN 3000/ASA/PIX 7.x+) 💌               |
| Documentation                                           | Single Connect TACACS+ AAA Client (Record stop in accounting on failure |

3. 在 User 字段中,输入 Cisco 安全数据库中的用户名,然后单击 Add/Edit。在本示例中,用户 名为 cisco。

| CISCO SYSTEMS                | User Setup                                                           |
|------------------------------|----------------------------------------------------------------------|
| Illin                        | Select                                                               |
| User<br>Setup                |                                                                      |
| Group<br>Setup               | User: cisco                                                          |
| Shared Profile<br>Components | Find Add/Edit                                                        |
| Network<br>Configuration     | List users beginning with letter/number:                             |
| System<br>Configuration      | <u>A B C D E F G H I J K L M</u><br><u>N O P Q R S T U V W X Y Z</u> |
| Interface<br>Configuration   |                                                                      |
| Administration<br>Control    |                                                                      |
| External User<br>Databases   | Remove Dynamic Users                                                 |
| Inggal Posture               |                                                                      |

4. 在下一个窗口中,输入"cisco"的口令。在本示例中,口令也是 password1。完成时,请单击 Submit。

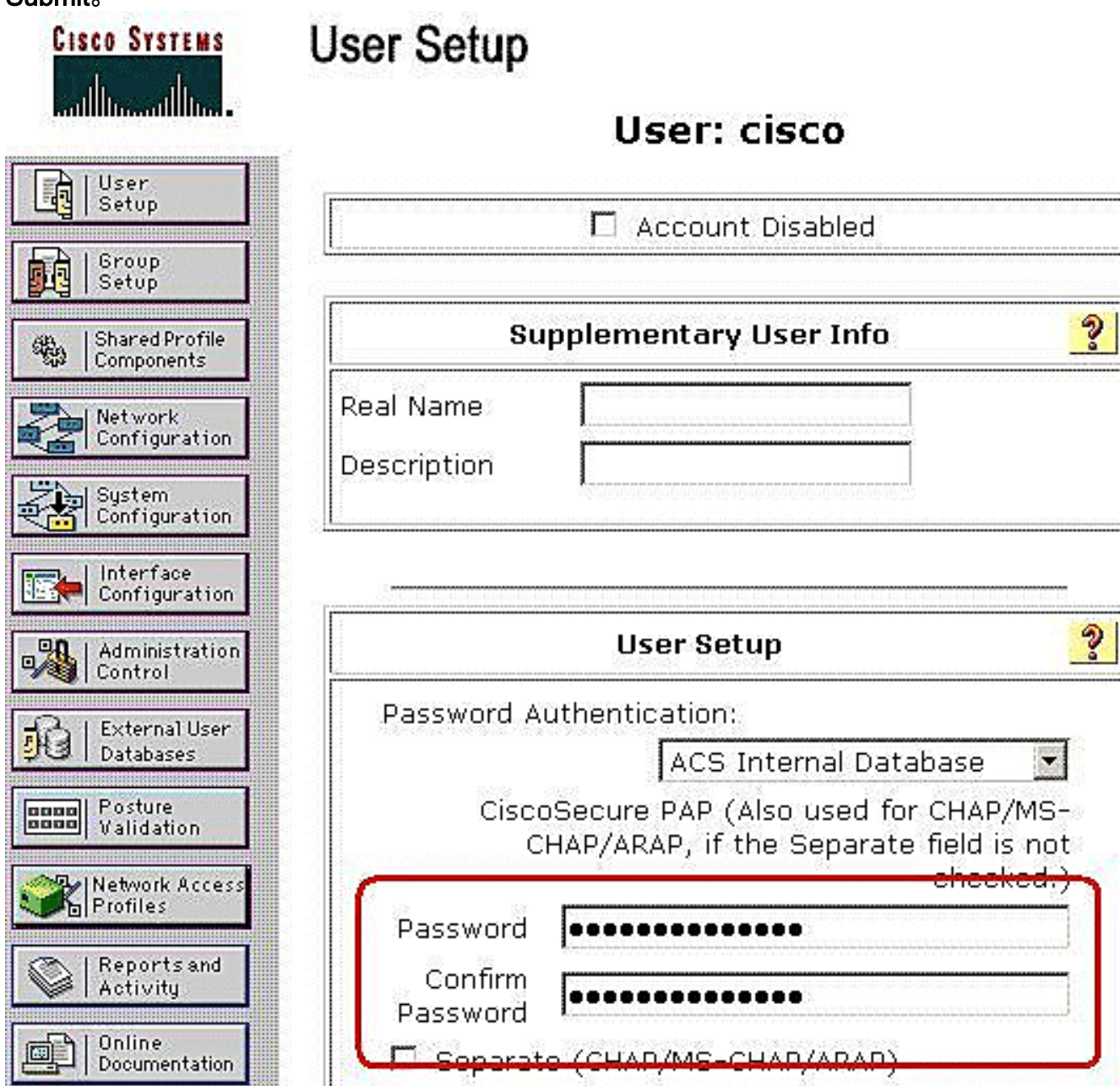

5. 使用 Advanced Options 页以确定 ACS 将显示的高级选项。如果隐藏不使用的高级选项,则 可以简化在 ACS Web 界面的其他区域显示的页面。单击 **Interface Configuration**,然后单击 Advanced Options 以打开 Advanced Options 页。

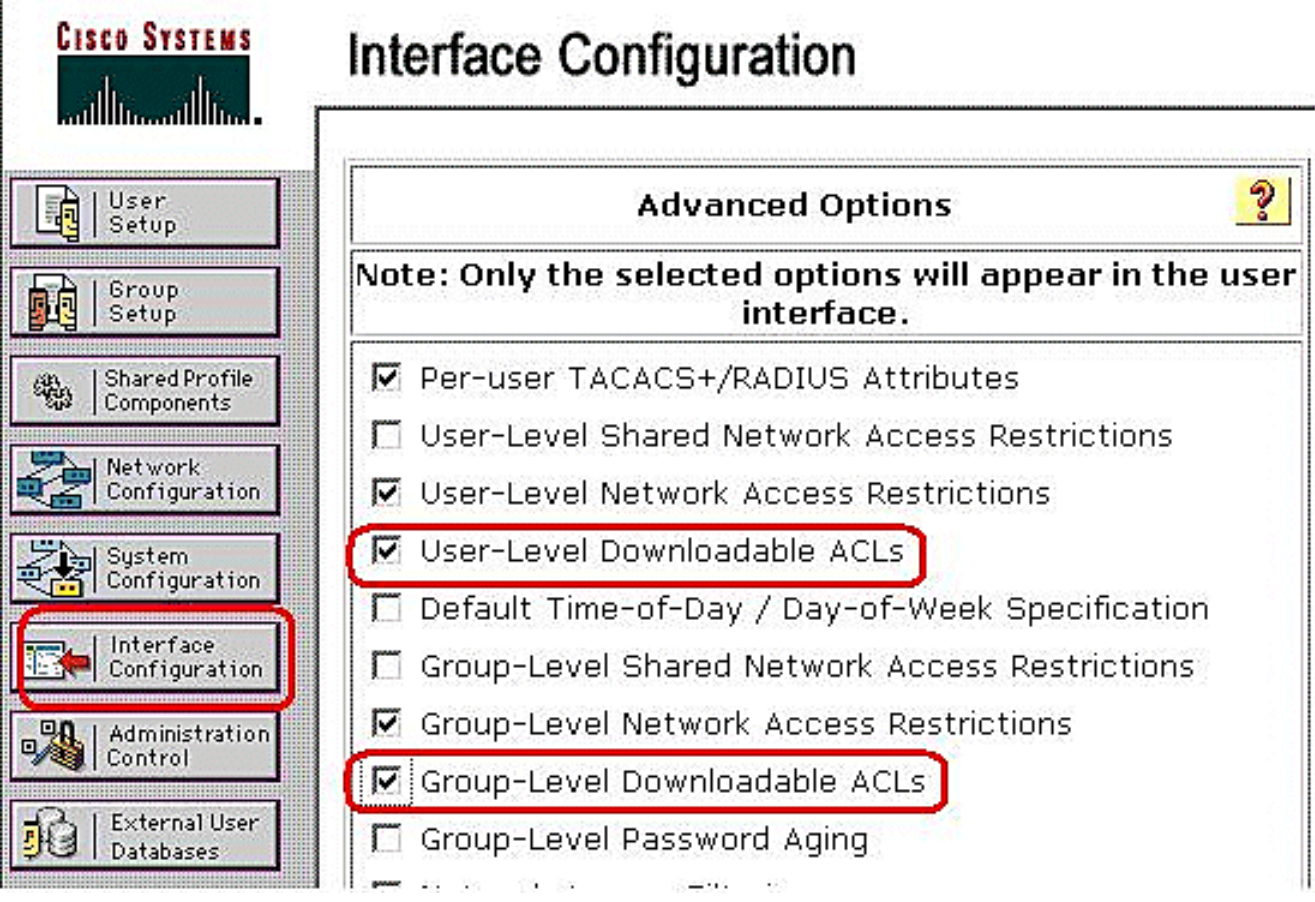

选中 User-Level Downloadable ACLs 和 Group-Level Downloadable ACLs 复选框。User-Level Downloadable ACLs - 选中该选项后,User Setup 页上将显示 Dowloadable ACLs(访 问控制列表)部分。Group-Level Downloadable ACLs - 选中该选项后,Group Setup 页上将 显示 Downloadable ACLs 部分。

6. 在导航栏中,依次单击 **Shared Profile Components** 和 Downloadable IP ACLs。**注意**:如果 *Downloadable IP ACLs* 未显示在 Shared Profile Components 页上,则必须在 Interface Configuration 部分的 Advanced Options 页中启用 User-Level Downloadable ACLs、Group-Level Downloadable ACLs 选项,或者同时启用这两个选项。

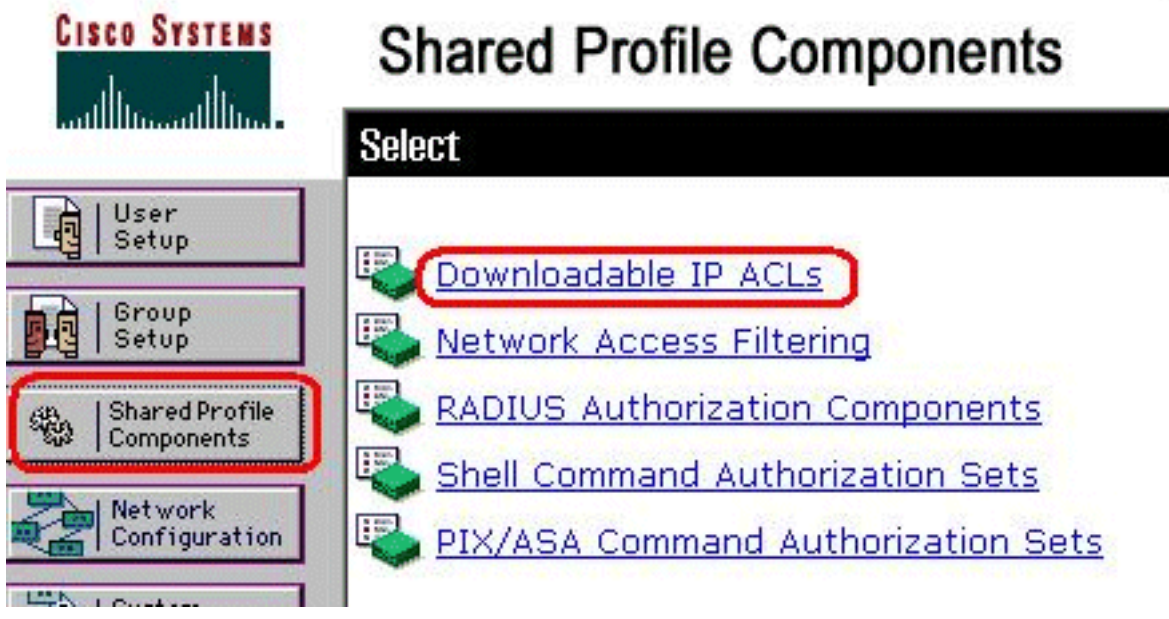

7. 单击 Add。此时将出现 Downloadable IP ACLs 页。

|              |      | DO   |
|--------------|------|------|
| Name Descrip | tion | Name |
| None Defined |      |      |

在 Name 框中, 键入新 IP ACL 的名称。注意: IP ACL 的名称最多可以包含 27 个字符。名称中不得包含空格或以下字符之一: 连字符 (-)、左方括号 ([)、右方括号 (])、斜线 (/)、反斜线 ()、引号 (")、左尖括号 (<)、右尖括号 (>) 或破折号 (-)。在 Description 框中, 键入新 IP ACL 的说明。说明最多可以有 1,000 个字符。

# **Shared Profile Components**

| me:        | VPN_Acc | cess                                       |           |
|------------|---------|--------------------------------------------|-----------|
| scription: | Cisco V | PN Client Access                           |           |
| ACL Con    | tents   | Network Access F                           | -iltering |
| ACL Con    | tents   | Network Access I<br>No ACLs                | -iltering |
| ACL Con    | tents   | Network Access I<br>No ACLs<br>Add Up Down | -iltering |

要向新 IP

ACL 添加 ACL 内容,请单击 Add。

9. 在 Name 框中,键入新 ACL 内容的名称。注意:ACL 内容的名称最多可以包含 27 个字符。 名称中不得包含空格或以下字符之一:连字符 (-)、左方括号 ([)、右方括号 (])、斜线 (/)、反斜线 (\)、引号 (")、左尖括号 (<)、右尖括号 (>) 或破折号 (-)。在 ACL Definition 框中,键入新的 ACL 定义。注意:在 ACS Web 界面中输入 ACL 定义时,请勿使用关键字或名称条目;而应 以 permit 或 deny 关键字开始。要保存 ACL 内容,请单击 Submit。

| Downlo                         | adable IP AC        | L Conte |
|--------------------------------|---------------------|---------|
| lame:                          | /PN_Client          |         |
|                                | ACL Definitions     |         |
| permit ip any<br>deny ip any a | host 10.1.1.2<br>ny | *       |
|                                |                     |         |
|                                |                     |         |
|                                |                     | -       |
| J                              |                     |         |
|                                |                     |         |

10. 此时将出现 Dowloadable IP ACLs 页,其中在 ACL Contents 列中列出了新 ACL 内容的名称 。要将 NAF 与 ACL 内容关联,请从新 ACL 内容右边的 Network Access Filtering 框中选择 一个 NAF。默认情况下,NAF 为 (All-AAA-Clients)。如果不分配 NAF, ACS 会默认将 ACL 内容与所有网络设备相关联。

# Shared Profile Components

E

| me:         | VPN_Acces                          | s                                                            |
|-------------|------------------------------------|--------------------------------------------------------------|
| scrintio    | Cisco VPN                          | Client Access                                                |
| AC          | L Contents                         | Network Access Filtering                                     |
| AC          | L Contents                         | Network Access Filtering                                     |
| AC<br>VPN ( | L Contents<br><u>Client</u>        | Network Access Filtering (All-AAA-Clients)                   |
| AC<br>VPN ( | L Contents<br><u>Client</u><br>Add | Network Access Filtering<br>(All-AAA-Clients) 💌<br>d Up Down |
| AC<br>PN (  | L Contents<br><u>Client</u><br>Add | Network Access Filtering<br>(All-AAA-Clients) 💌<br>d Up Down |

要设置

ACL 内容的顺序,请单击 ACL 定义所对应的单选按钮,再单击 Up 或 Down 以改变其在列表中的顺序位置。要保存 IP ACL,请单击 Submit。注意: ACL 内容的顺序非常重要。从顶部 到底部,ACS 只会下载第一个包含适用 NAF 设置的 ACL 定义,该适用 NAF 设置应包含 All-AAA-Clients 默认设置(如果使用)。通常,ACL 内容的列表会按照从最具体(范围最窄)的 NAF 到最普遍 (All-AAA-Clients) NAF 的顺序排列。注意: ACS 输入的新 IP ACL 将立 即生效。例如,如果 IP ACL 可与 PIX 防火墙一起使用,则其可发送到任何尝试对用户(他 或她将该可下载 IP ACL 分配到用户或组配置文件)进行身份验证的 PIX 防火墙。

11. 转到 User Setup 页并编辑 User 页。在 Downloadable ACLs 部分下,单击 Assign IP ACL: 复选框。从列表中选择一个 IP ACL。如果已完成用户帐户选项的配置,请单击 Submit 以记 录这些选项。

# **User Setup**

II.

|      | Account Disable                                   |
|------|---------------------------------------------------|
| ΘNe  | ver                                               |
| O Di | sable account if:                                 |
|      | )ate exceeds:                                     |
|      | Apr 💌 15 2009                                     |
| ΠF   | ailed attempts exceed:                            |
| [    | 5                                                 |
| F    | ailed attempts since last successful<br>ogin: 0   |
|      | 🗍 Reset current failed attempts count<br>n submit |

| Downloa          | dable ACLs |
|------------------|------------|
| 🗹 Assign IP ACL: | VPN_Access |

## 为适用于组的可下载 ACL 配置 ACS

完成<u>为适用于个人用户的可下载 ACL 配置 ACS</u> 中的步骤 1 到 9,然后执行以下步骤,在 Cisco Secure ACS 中为组配置可下载 ACL。

在本示例中,IPSec VPN 用户"cisco"属于 VPN 组。VPN 组策略适用于该组中的所有用户。

VPN 组用户**"cisco"**已成功进行身份验证,RADIUS 服务器将向安全设备发送一份可下载访问列表。 用户"cisco"只能访问 10.1.1.2 服务器,拒绝其他所有访问。要验证 ACL,请参阅<u>适用于用户/组的</u> <u>可下载 ACL</u> 部分。

1. 在导航栏中,单击 Group Setup。将打开 Group Setup Select 页。

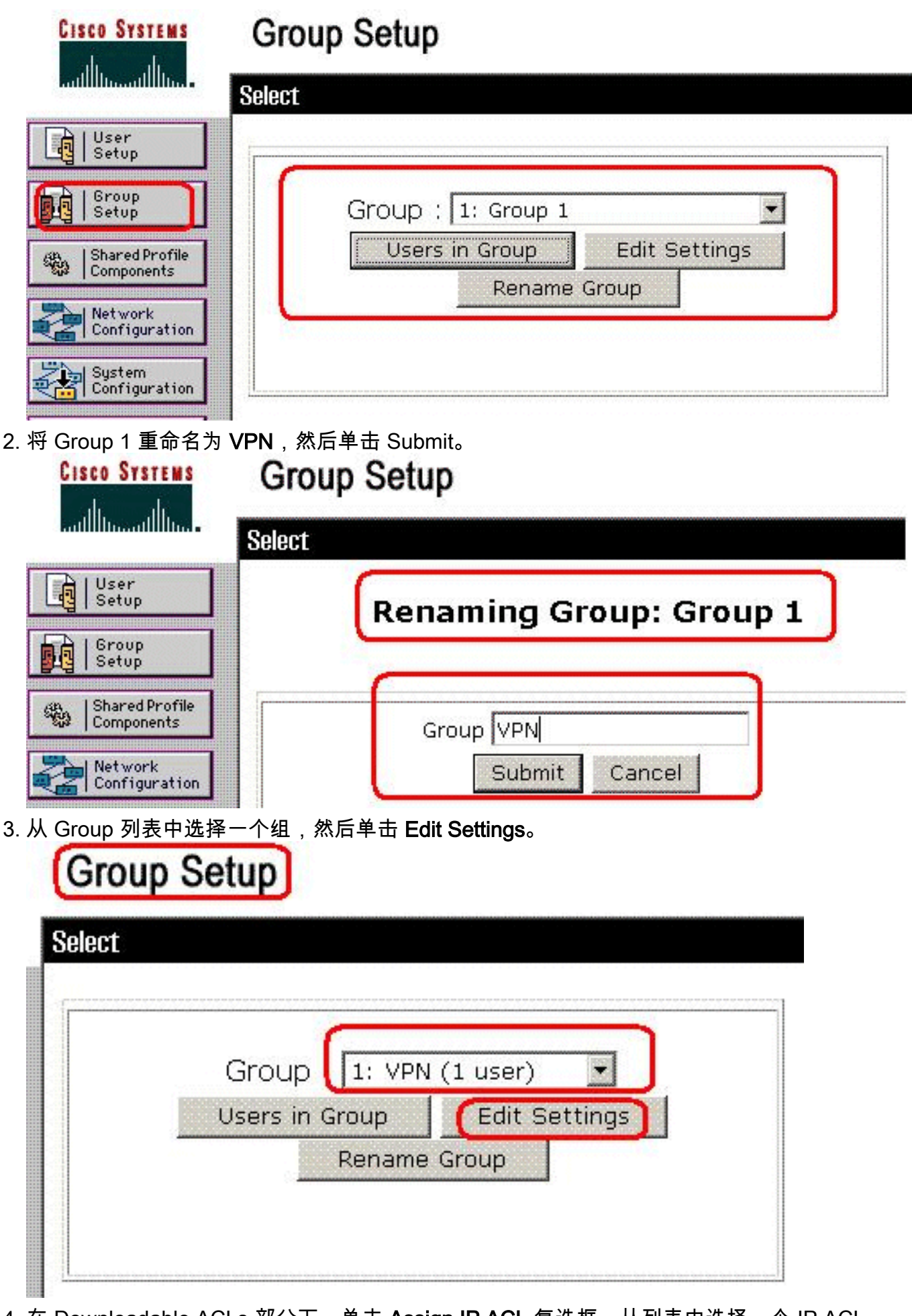

4. 在 Downloadable ACLs 部分下,单击 Assign IP ACL 复选框。从列表中选择一个 IP ACL。

# Group Setup

| Ses   | sions available to users of this group |
|-------|----------------------------------------|
| ullet | Unlimited                              |
| C     | 1                                      |
|       |                                        |
|       | IP Assignment                          |
| C     | No IP address assignment               |
| œ     | Assigned by dialup client              |
| С     | Assigned from AAA Client pool          |
|       |                                        |
|       |                                        |
|       | Downloadable ACLs                      |
|       |                                        |

- 5. 要保存刚才所作的组设置,请单击 Submit。
- 6. 转到 User Setup 并编辑要添加到组:VPN.完成时,请单击 Submit。

|                              | Jser Setup                                                                                                    |
|------------------------------|----------------------------------------------------------------------------------------------------|
| User                         | Password •••••••••                                                                                                    |
|                              | Confirm<br>Password                                                                                                    |
| Setup                        | 🗖 Separate (CHAP/MS-CHAP/ARAP)                                                                                                    |
| Shared Profile<br>Components | Password •••••••••                                                                                                    |
| Network<br>Configuration     | Confirm<br>Password                                                                                                    |
| System<br>Configuration      | When a token server is used for authentication,<br>supplying a separate CHAP password for a token<br>card user allows CHAP authentication. This is |
| Configuration                | especially useful when token caching is enabled.                                                                                                   |
| Administration<br>Control    | Group to which the user is assigned:                                                                                                    |
| Databases                    | VPN                                                                                                    |

现在,为 VPN 组配置的可下载 ACL 已应用于该用户。

7. 要继续指定其他组设置,请执行本章中的其他步骤(如适用)

## 为用户组配置 IETF RADIUS 设置

要在用户进行身份验证时从 RADIUS 服务器为已在安全设备上创建的某个访问列表下载名称,请按 如下方法配置 IETF RADIUS filter-id 属性(属性编号 11):

### filter-id=acl\_name

VPN 组用户**"cisco"**已成功进行身份验证,RADIUS 服务器将为已在安全设备上创建的访问列表下载 ACL 名称 (new)。用户"cisco"可以访问 ASA 内部网络的所有设备,**除了** 10.1.1.2 服务器。为了验 证ACL,请参阅<u>过滤器ID ACL部分</u>。

根据本示例,名为 new 的 ACL 配置为在 ASA 中过滤。

access-list new extended deny ip any host 10.1.1.2 access-list new extended permit ip any any 这些参数只有在以下条件成立时才会显。您已进行以下配置

- 在 Network Configuration 中将 AAA 客户端配置为使用其中一个 RADIUS 协议
- 在 Web 界面的 Interface Configuration 部分中,在 RADIUS (IETF) 页上配置组级别的 RADIUS 属性

RADIUS 属性会作为每个用户的配置文件从 ACS 发送到请求的 AAA 客户端。

要配置 IETF RADIUS 属性设置以应用为当前组中每个用户的授权,请执行以下操作:

- 1. 在导航栏中,单击 Group Setup。将打开 Group Setup Select 页。
- 2. 从 Group 列表中选择一个组,然后单击 Edit Settings。

该组的名称

将出现在 Group Settings 页的顶部。

3. 滚动到 IEFT RADIUS Attributes。对于每个 IETF RADIUS 属性,必须授权当前组。选中 [011] Filter-Id 属性的复选框,然后在字段中添加 ASA 在为属性授权时定义的 ACL 名称 (new)。请参阅 ASA *show running configuration* 输出。

# Group Setup

|           | IETF RADIUS Attributes | ? |
|-----------|------------------------|---|
| 🗆 [006] s | Service-Type           |   |
|           | Authenticate only      | · |
| 🗖 [007] F | ramed-Protocol         |   |
|           | Ascend MPP             | X |
| 🗖 [009] F | ramed-IP-Netmask       |   |
|           | 0.0.0                  |   |
| 🗖 [010] F | ramed-Routing          |   |
|           | Nene                   |   |
| 🗹 [011] F | ilter-Id               |   |
|           | new                    |   |

4. 要保存刚才所作的组设置并立即应用,请依次单击 Submit 和 Apply。注意: 要保存组设置且 以后应用,请单击 Submit。当准备好实施更改时,请选择 System Configuration > Service Control。然后选择 Restart。

## <u>验证</u>

使用本部分可确认配置能否正常运行。

<u>命令输出解释程序(仅限注册用户</u>)(OIT) 支持某些 **show** 命令。使用 OIT 可查看对 show 命令输 出的分析。

## 显示 Crypto 命令

• show crypto isakmp sa — 显示对等体上的所有当前 IKE 安全关联 (SA)。ciscoasa# sh crypto

isakmp sa Active SA: 1 Rekey SA: 0 (A tunnel will report 1 Active and 1 Rekey SA during rekey) Total IKE SA: 1 1 IKE Peer: 192.168.10.2 Type : user Role : responder Rekey : no State : AM\_ACTIVE ciscoasa#

• show crypto ipsec sa — 显示当前 SA 使用的设置。ciscoasa# sh crypto ipsec sa interface: outside Crypto map tag: outside\_dyn\_map, seq num: 1, local addr: 192.168.1.1 local ident (addr/mask/prot/port): (0.0.0.0/0.0.0.0/0/0) remote ident (addr/mask/prot/port): (192.168.5.1/255.255.255.255/0/0) current\_peer: 192.168.10.2, username: cisco dynamic allocated peer ip: 192.168.5.1 #pkts encaps: 65, #pkts encrypt: 65, #pkts digest: 65 #pkts decaps: 65, #pkts decrypt: 65, #pkts verify: 65 #pkts compressed: 0, #pkts decompressed: 0 #pkts not compressed: 4, #pkts comp failed: 0, #pkts decomp failed: 0 #pre-frag successes: 0, #pre-frag failures: 0, #fragments created: 0 #PMTUs sent: 0, #PMTUs rcvd: 0, #decapsulated frgs needing reassembly: 0 #send errors: 0, #recv errors: 0 local crypto endpt.: 192.168.1.1, remote crypto endpt.: 192.168.10.2 path mtu 1500, ipsec overhead 58, media mtu 1500 current outbound spi: EEF0EC32 inbound esp sas: spi: 0xA6F92298 (2801345176) transform: esp-3des esp-sha-hmac none in use settings ={RA, Tunnel, } slot: 0, conn\_id: 86016, crypto-map: outside\_dyn\_map sa timing: remaining key lifetime (sec): 28647 IV size: 8 bytes replay detection support: Y outbound esp sas: spi: 0xEEF0EC32 (4008766514) transform: esp-3des esp-sha-hmac none in use settings ={RA, Tunnel, } slot: 0, conn\_id: 86016, cryptomap: outside\_dyn\_map sa timing: remaining key lifetime (sec): 28647 IV size: 8 bytes replay detection support: Y

### <u>适用于用户/组的可下载 ACL</u>

### 验证用户 Cisco 的可下载 ACL。ACL 从 CSACS 进行下载。

ciscoasa(config)# sh access-list access-list cached ACL log flows: total 0, denied 0 (deny-flowmax 4096) alert-interval 300 access-list 101; 1 elements access-list 101 line 1 extended permit ip 10.1.1.0 255.255.255.0 192.168.5.0 255.255.255.0 (hitcnt=0) 0x8719a411 access-list #ACSACL#-IP-VPN\_Access-49bf68ad; 2 elements (dynamic) access-list #ACSACL#-IP-VPN\_Access-49bf68ad line 1 extended permit ip any host 10.1.1.2 (hitcnt=2) 0x334915fe access-list #ACSACL#-IP-VPN\_Access-49bf68ad line 2 extended deny ip any any (hitcnt=40) 0x7c718bd1

#### Filter-Id ACL

[011] Filter-Id 已应用于 VPN 组,该组的用户按 ASA 中定义的 ACL (new) 进行过滤。

```
ciscoasa# sh access-list
access-list cached ACL log flows: total 0,
    denied 0 (deny-flow-max 4096)
        alert-interval 300
access-list 101; 1 elements
access-list 101 line 1 extended permit ip 10.1.1.0
    255.255.255.0 192.168.5.0 255.255.255.0
    (hitcnt=0) 0x8719a411
access-list new; 2 elements
access-list new; 2 elements
access-list new line 1 extended deny ip any host 10.1.1.2 (hitcnt=4) 0xb247fec8 access-list new
line 2 extended permit ip any any (hitcnt=39) 0x40e5d57c
```

## <u>故障排除</u>

本部分提供的信息可用于对配置进行故障排除。此外本部分还提供了 debug 输出示例。

**注意:** 关于故障排除远程访问IPSec VPN的更多信息,参考最<u>普通的L2L和排除故障解决方案的远</u> <u>程访问IPSec VPN</u>。

### <u>清除安全关联</u>

进行故障排除时,请务必在做出更改后清除现有的安全关联。在 PIX 的特权模式下,使用以下命令

- clear [crypto] ipsec sa 删除活动 IPsec SA。关键字 crypto 是可选的。
- clear [crypto] isakmp sa 删除活动 IKE SA。关键字 crypto 是可选的。

## <u>故障排除命令</u>

÷

<u>命令输出解释程序(仅限注册用户</u>)(OIT) 支持某些 **show** 命令。使用 OIT 可查看对 show 命令输 出的分析。

注意: 使用 debug 命令之前,请参阅<u>有关 Debug 命令的重要信息</u>。

- debug crypto ipsec 7 显示第 2 阶段的 IPsec 协商。
- debug crypto isakmp 7 显示第 1 阶段的 ISAKMP 协商。

# 相关信息

- Cisco ASA 5500 系列自适应安全设备支持页
- Cisco ASA 5500 系列自适应安全设备命令参考
- <u>Cisco PIX 500 系列安全设备支持页</u>
- Cisco 自适应安全设备管理器
- IPsec 协商/IKE 协议支持页
- <u>Cisco VPN 客户端支持页</u>
- <u>用于 Windows 的 Cisco 安全访问控制服务器</u>
- <u>请求注解 (RFC)</u>
- <u>技术支持和文档 Cisco Systems</u>